## 参加証明書の表示ご案内/How to print the certificate

1 以下のURLにアクセスしてください。 Click the following URL.

<u>http://www.jacet.org/ees-registration/registration/?step=xcertificate\_print&x=dvfkjghrwenbfd924ngswhe625jgsd6sgkk23</u> ウェブアクセスしますと、次の画面になりログインするよう表示されます。

The following site will appear.

| _ogin                                                    |  |  |  |  |
|----------------------------------------------------------|--|--|--|--|
| Please log-in before your operation. (ログインしてから操作してください。) |  |  |  |  |
| Registered attendees (既にご登録済みの場合)                        |  |  |  |  |
| E-mail address (メールアドレス)                                 |  |  |  |  |
| Password (バスワード)                                         |  |  |  |  |
| Login (ログイン)                                             |  |  |  |  |
| If you forgot your password (パスワードをお忘れの場合)               |  |  |  |  |
| How to print your receipt (領収証の印刷について)                   |  |  |  |  |

## 2 ログインします。Log in.

正しくログインできますと、次のように申込内容を表示する画面になります。After you log in, the following site will appear.

| Registration                                                              |                               |  |  |
|---------------------------------------------------------------------------|-------------------------------|--|--|
|                                                                           |                               |  |  |
| Registration                                                              |                               |  |  |
| Your registration (申込一覧)                                                  |                               |  |  |
| #1                                                                        |                               |  |  |
| 。 Student Member, Participant 3,000JPY<br>Total amount (お支払い金額): 3,000JPY |                               |  |  |
|                                                                           | Print your receipt (観仪書を印刷する) |  |  |
| Logout (ログアウト                                                             |                               |  |  |
| Copyright © JACET All Rights Re                                           | sserved.                      |  |  |
|                                                                           |                               |  |  |

3 お手数ですが、この状態でもう一度、証明書表示用リンクをブラウザアドレス入力してください。

Copy the following link to the browser.

 $http://www.jacet.org/ees-registration/registration/?step=xcertificate\_print&x=dvfkjghrwenbfd924ngswhe625jgsd6sgkk23$ 

| ● 新しいタブ                         | × +                           |   | 0   |   |
|---------------------------------|-------------------------------|---|-----|---|
| $\leftrightarrow \rightarrow c$ | G Google で検索するか、URL を入力してください | E | ? ☆ | : |

すると、次のように表示されますので、参加証明書出力ボタンを押してください。 You will see the following. Press Certificate Output.

| $\equiv$ | Registration/参加申し込み                                                                                                    |                                           |
|----------|----------------------------------------------------------------------------------------------------|-------------------------------------------|
|          | Registration                                                                                                    |                                           |
|          | Press this button to output the receipt in PDF format.<br>(このボタンを押すと、PDF形式で出力されます。)<br>Depending on your environment, it may be downloaded or displayed in your browser, so ple<br>it afterward.<br>(お使いの環境によって、ダウンロードまたはブラウザに表示されますので、その後に印刷操作を行<br>ださい。)<br>参加証明吉出力 (Certificate Output) | ease print<br>テタsってく                      |
| 0        | お使いのブラウザの設定状況によりますが、<br>そのままPDFファイル内容が表示されたり、ダウンロ<br>You should be able to see the following in a PDF file                                                                                                    | ードされます。<br>or the file will be downloaded |
|          | The Japan Association of College English Teachers<br>CERTIFICATE                                                                                                    | <b>□</b> *<br>88                          |
|          | This is to certify that<br>This is to certify that<br>This is to certify that<br>has participated in<br>JACET 50th Summer Seminar<br>held on August 26th, 27th, 2023.                                                                                                    | 1                                         |
|          | Masaki Oda, PhD, President<br>The Japan Association of College English Teachers                                                                                                    |                                           |